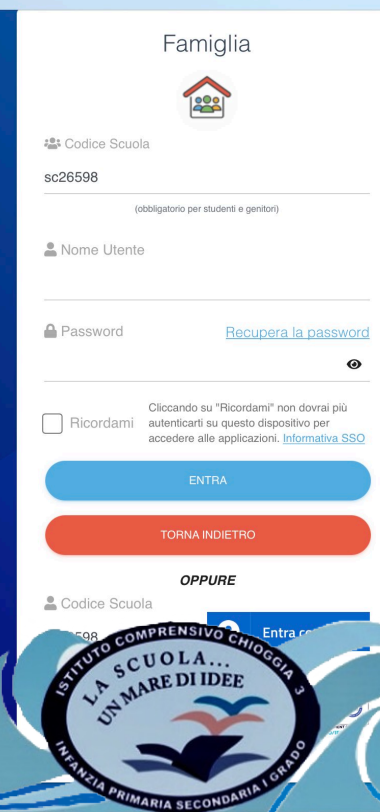

portaleargo.it

# TUTORIAL PASSO PASSO ARGO FAMIGLIA

## Ciao!

Questa è la nuova modalità di accesso di Argo Software.

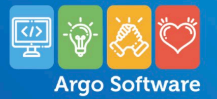

I.C. CHIOGGIA 3

(=)

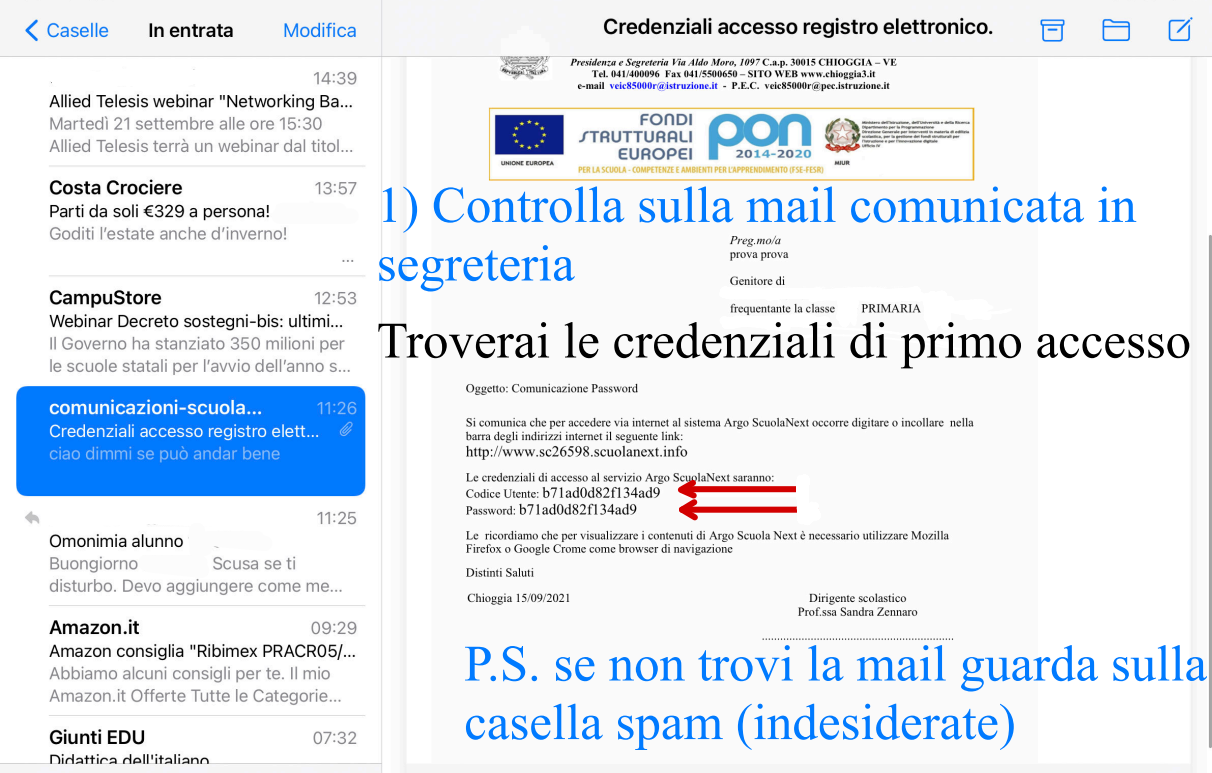

Appena aggiornato

Fine

Oggetto: Comunicazione Password

Si comunica che per accedere via internet al sistema Argo ScuolaNext occorre digitare o incollare nella barra degli indirizzi internet il seguente link: http://www.sc26598.scuolanext.info Le credenziali di accesso al servizio Argo ScuolaNext saranno: Codice Utente: b71ad0d82f134ad9 Password: b71ad0d82f134ad9 Copia e incolla sugli spazi adeguati

Le ricordiamo che per visualizzare i contenuti di Argo Scuola Next è necessario utilizzare Mozilla Firefox o Google Crome come browser di navigazione

Distinti Saluti

Chioggia 15/09/2021

Dirigente scolastico Prof.ssa Sandra Zennaro

.....

| 15:03 | Mer | 15 | set |  |
|-------|-----|----|-----|--|
|-------|-----|----|-----|--|

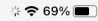

| 5:03 Mer 15 set |                        |          | ÷            | <b>%</b> |
|-----------------|------------------------|----------|--------------|----------|
| Fine            | prova prova.pdf        |          | $\bigotimes$ | Û        |
|                 | Genitore di            |          |              |          |
|                 | frequentante la classe | PRIMARIA |              |          |
|                 |                        |          |              |          |
|                 |                        |          |              |          |

Oggetto: Comunicazione Password

Si comunica che per accedere via internet al sistema Argo ScuolaNext occorre digitare o incollare nella barra degli indirizzi internet il seguente link:

http://www.sc26598.scuolanext.info

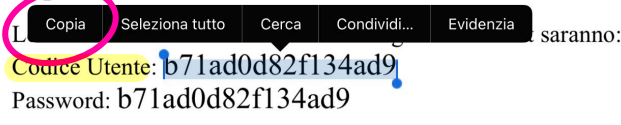

Le ricordiamo che per visualizzare i contenuti di Argo Scuola Next è necessario utilizzare Mozilla Firefox o Google Crome come browser di navigazione

Distinti Saluti

Chioggia 15/09/2021

Dirigente scolastico Prof.ssa Sandra Zennaro

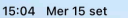

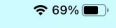

ſĨ

Accedi con Argo Software

C

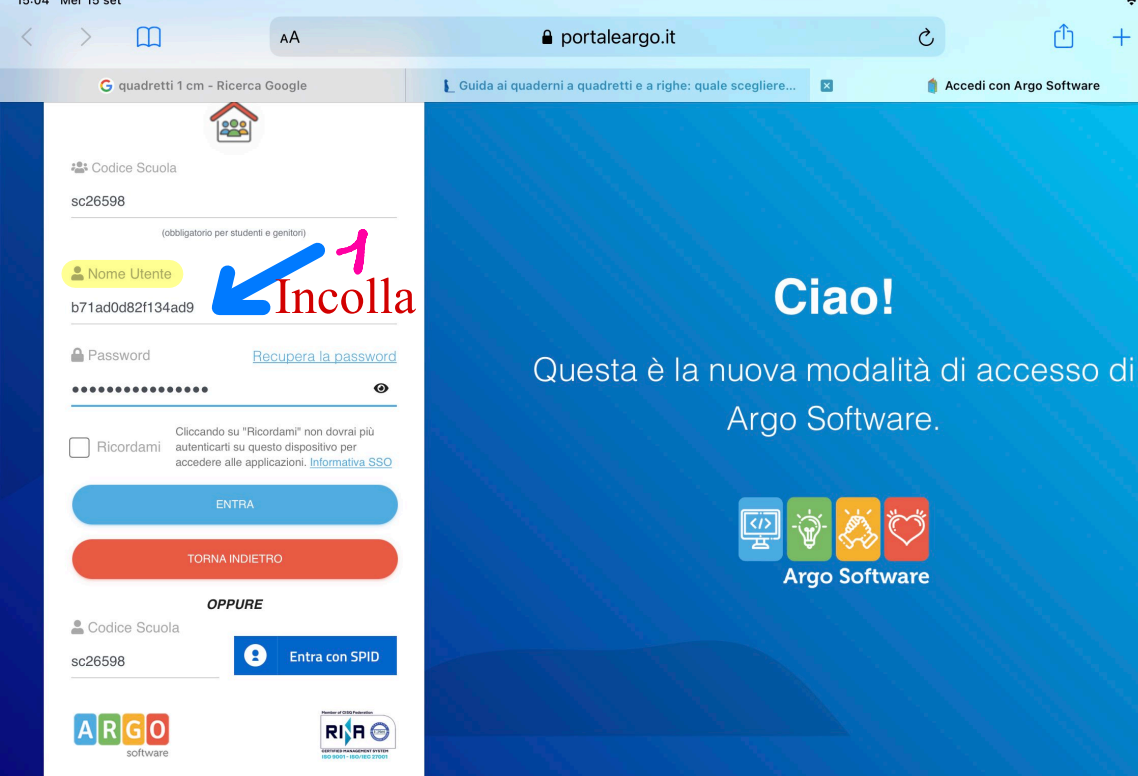

© 2021 - Tutti i diritti riservati

| 15:04 N | 1er 15 | set |
|---------|--------|-----|
|---------|--------|-----|

| Fine | prova prova.pdf        |          | $\bigcirc$ | Û |
|------|------------------------|----------|------------|---|
|      | prova prova            |          |            |   |
|      | Genitore di            |          |            |   |
|      | frequentante la classe | PRIMARIA |            |   |
|      |                        |          |            |   |
|      |                        |          |            |   |
|      |                        |          |            |   |

Oggetto: Comunicazione Password

Si comunica che per accedere via internet al sistema Argo ScuolaNext occorre digitare o incollare nella barra degli indirizzi internet il seguente link: http://www.sc26598.scuolanext.info

Copia Seleziona tutto Cerca Condividi... Evidenzia Password: b71ad0d82f134ad9

Le ricordiamo che per visualizzare i contenuti di Argo Scuola Next è necessario utilizzare Mozilla Firefox o Google Crome come browser di navigazione

Distinti Saluti

Chioggia 15/09/2021

Dirigente scolastico Prof.ssa Sandra Zennaro

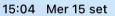

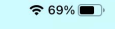

ſĨ

Accedi con Argo Software

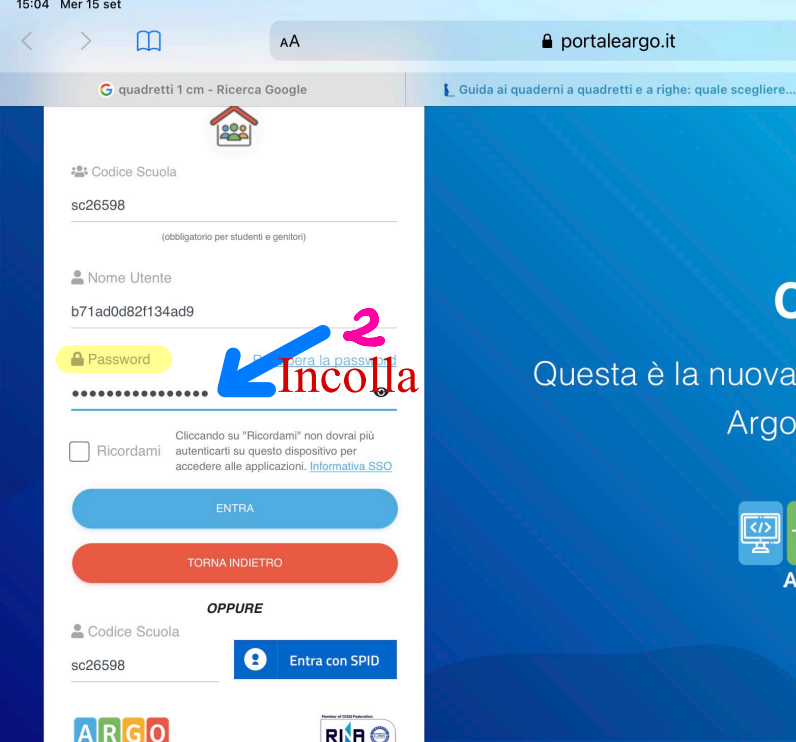

## Ciao!

×

C

### Questa è la nuova modalità di accesso di Argo Software.

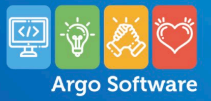

software

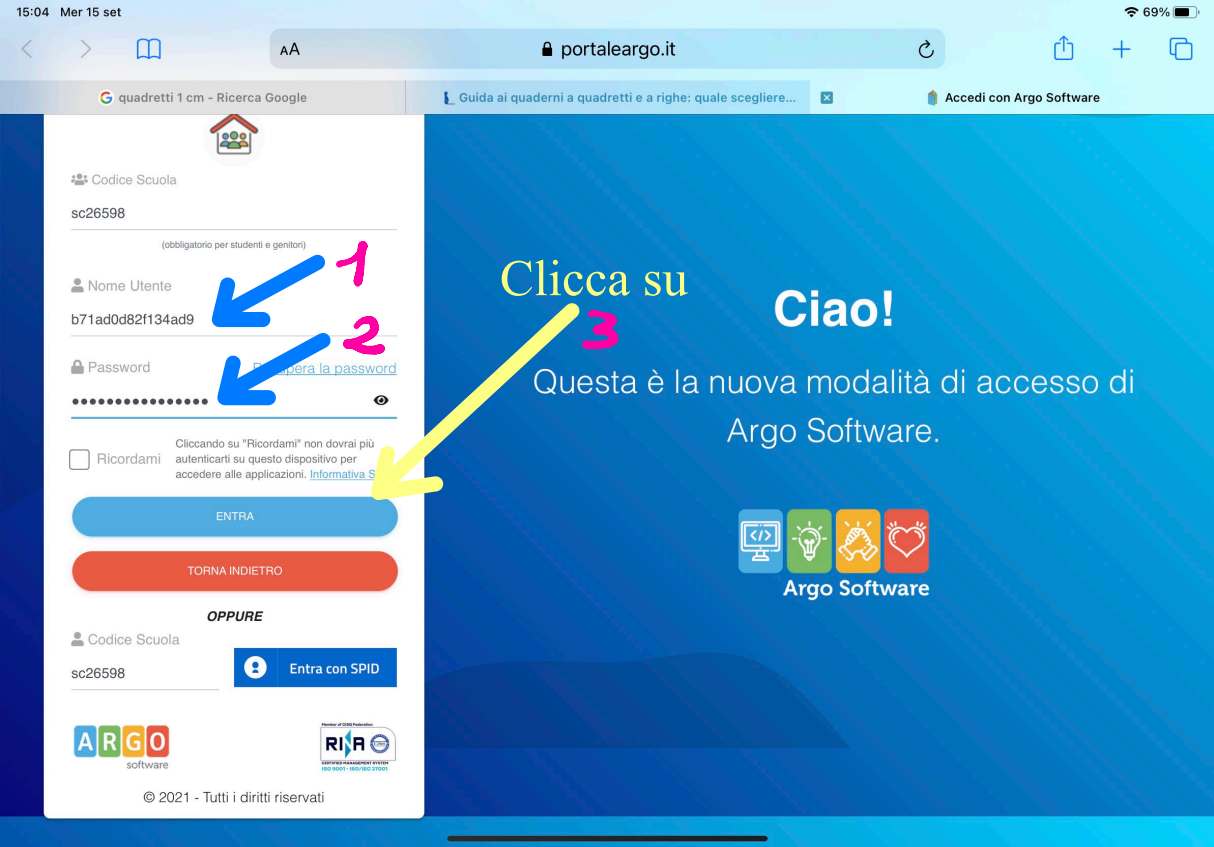

| 15:04 Mer 1                            | 15 set    |                                                                                                    |                                                                                                    |                                                                                |                   | <del>?</del> 6 | 9% 🔳 )                            |
|----------------------------------------|-----------|----------------------------------------------------------------------------------------------------|----------------------------------------------------------------------------------------------------|--------------------------------------------------------------------------------|-------------------|----------------|-----------------------------------|
| < >                                    | Ш         | АА                                                                                                    | portaleargo.it                                                                                                    | S                                                                              | Û                 | +              | G                                 |
|                                        | G quadret | ti 1 cm - Ricerca Google                                                                                                    | Cuida ai quaderni a quadretti e a righe: quale scegliere                                                                                                    | ×                                                                              | 🍵 Argo - Famiglia |                |                                   |
| ARGO                                   | Dare      | SCUOLANEXT                                                                                                    | ISTITUTO COMPRENSIVO "CHIOGGIA 3"<br>VIA P. TOGLIATTI, 831 - CHIOGGIA                                                                                                    |                                                                                |                   |                |                                   |
| Servizi Alunno                         |           | Alunno:     Classe: PRIMARIA     Informiamo gli utenti che è ades     Il cot     appli     Cambio Dati Primo     Bervenuto su Argo Scuol     password, che utilizzera i | so scaricabile la nuova app per dispositivi mobili. Venite a scoprire Didup Famig<br>Accesso<br>Inext, questo è il tuo primo accesso. Prima di proseguire è necessario sceglierre<br>er i successi al asistema. Inserire un indrizzo mail riservato, che la sci | glia sugli store Android ed<br>e un nuovo nome utente e<br>uola utilizzerà per | Apple!            | / 🛄 Avail      | <sup>able on the</sup><br>p Store |
| 6                                      |           | Comunicazioni e per un ev<br>Dati di Accesso Att<br>Scegli ut<br>Nuovi Dati di Access                                                                                   | ali<br>identificativo e una passwor                                                                                                    | d a tua sc                                                                     | elta              |                |                                   |
| Servizi Classe<br>Documenti<br>Utilità |           | Identificativo Utente<br>Nuova Password<br>Email<br>Email                                                                                                    | Conferma Password<br>Conferma Email                                                                                                    | ord                                                                            |                   |                |                                   |
| ESCI                                   | AIUTO     |                                                                                                    | A.M.                                                                                                    | Conferma d                                                                     | ati               |                |                                   |

-

Utente:b71ad0d82f134ad9 Nominativo:prova prova

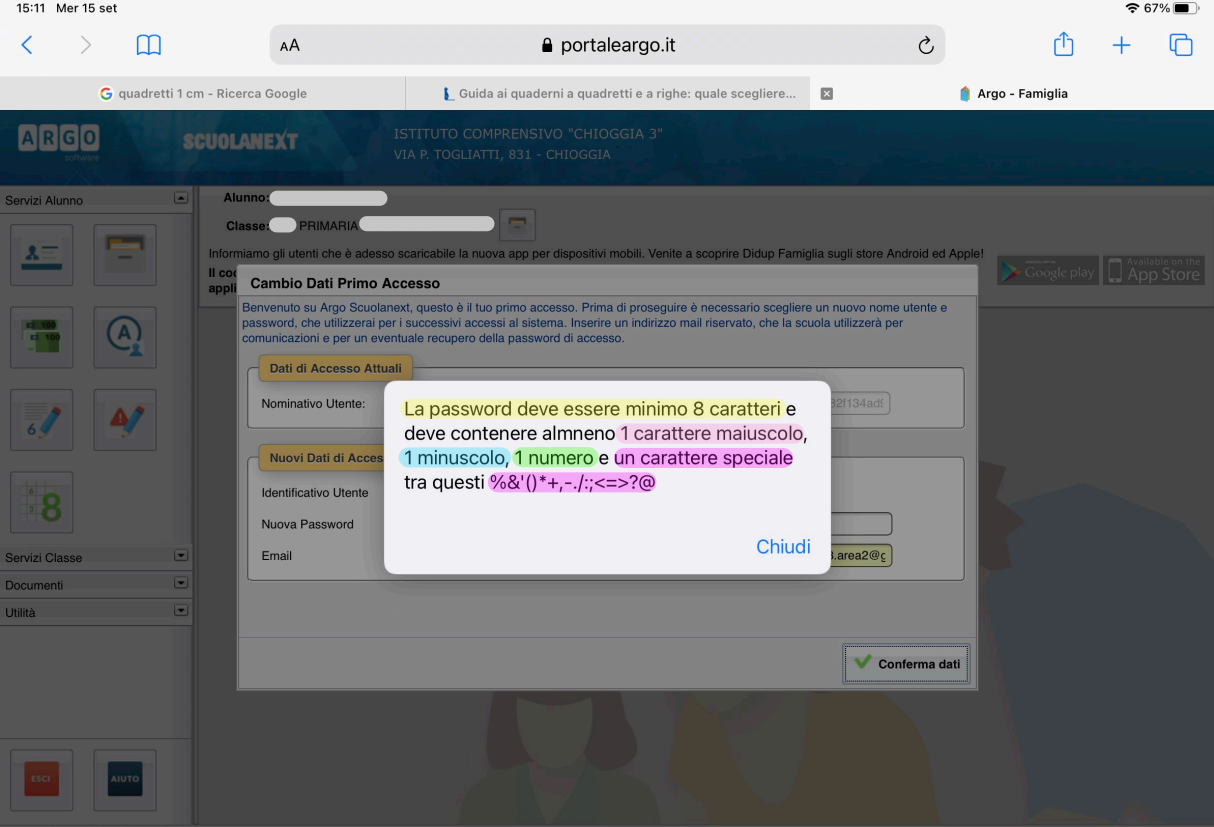

| 15:13 Mer 15                           | set           |                                                                                                    |                                                                                                    |                                                      |                   | <b>∻</b> 6/%       | , 🔳 )  |
|----------------------------------------|---------------|----------------------------------------------------------------------------------------------------|----------------------------------------------------------------------------------------------------|------------------------------------------------------|-------------------|--------------------|--------|
| < >                                    | Ш             | AA                                                                                                    |                                                                                                    | C                                                    | Û                 | + (                | C      |
| (                                      | G quadretti 1 | l cm - Ricerca Google                                                                                                    | L_Guida ai quaderni a quadretti e a righe: quale scegliere                                                                                                    | ×                                                    | 🍵 Argo - Famiglia |                    |        |
| ARGO                                   |               | SCUOLANEXT                                                                                                    | ISTITUTO COMPRENSIVO "CHIOGGIA 3"<br>VIA P. TOGLIATTI, 831 - CHIOGGIA                                                                                           |                                                      |                   |                    |        |
| Servizi Alunno                         | -             | Alunno:     Classe:     PRIMARIA     Informiamo gli utenti che è adess     Il codice scuola da utilizzare pi     applicazione. | so scaricabile la nuova app per dispositivi mobili. Venite a scoprire Didup Famig<br>er accedere all'app è SC26598, utente e password sono quelle utilizzate po | lia sugli store Android ed .<br>er accedere a questa | Apple!            | Available<br>App S | on the |
| 6/ (<br>8                              | A             | A pr<br>alla                                                                                                    | ocesso compiuto sara<br>piattaforma Argo fan                                                                                                    | ai già d<br>niglia                                   | entro             |                    |        |
| Servizi Classe<br>Documenti<br>Utilità |               |                                                                                                    |                                                                                                    |                                                      |                   |                    |        |
| ESCI                                   | AIUTO         |                                                                                                    |                                                                                                    |                                                      |                   |                    |        |

Utente:b71ad0d82f134ad9 Nominativo:prova prova

#### <sup>Casel</sup>Sulla mail registrata trovi la conferma dell'avvenuto In entrata accesso. P.S. salva per bene la tua password prisonale

comunicazioni-scuola... 15:13 Cambio password primo accesso a Sc... Preg.mo/a prova prova, la registrazione alla piattaforma di comunicazione scu...

14:39 Allied Telesis webinar "Networking Ba... Martedì 21 settembre alle ore 15:30 Allied Telesis terrà un webinar dal titol...

| Costa Crociere                   | 13:57 |
|----------------------------------|-------|
| Parti da soli €329 a persona!    |       |
| Goditi l'estate anche d'inverno! |       |

CampuStore 12:53 Webinar Decreto sostegni-bis: ultimi... Il Governo ha stanziato 350 milioni per le scuole statali per l'avvio dell'anno s...

comunicazioni-scuola... 11:2 Credenziali accesso registro elett... d ciao dimmi se può andar bene

Omonimia alunno 14 Olivi

Preg.mo/a prova prova,

la registrazione alla piattaforma di comunicazione scuola famiglia Argo Scuolanext e' stata completata con successo. Le riepiloghiamo i suoi dati di accesso:

password

Serve per il recupero della

Codice Scuola: SC26598

Nome utente: pinco

Password: (quella che lei ha scelto con il primo accesso)

Per l'accesso rapido a tutte le funzioni di Scuolanext famiglia, le consigliamo di utilizzare l'app gratuita: Didup Famiglia, disponibile sia per iOS che per Android.

Potra' accedere al modulo web di Scuolanext Famiglia, anche direttamente da questo link: <u>www.argofamiglia.it</u>, entrando nella sua Area Riservata, e immettendo il codice scuola e le sue credenziali.

Le consigliamo di stampare questa e-mail o di conservarla come futuro promemoria.

Nota Bene: Questo messaggio è stato generato da un sistema automatico. Le eventuali risposte non saranno recapitate.

Ogni eventuale comunicazione dovra essere inoltrata all'indirizzo veic85000r@istruzione it Non sicuro – chioggia3.it

중 62% ■

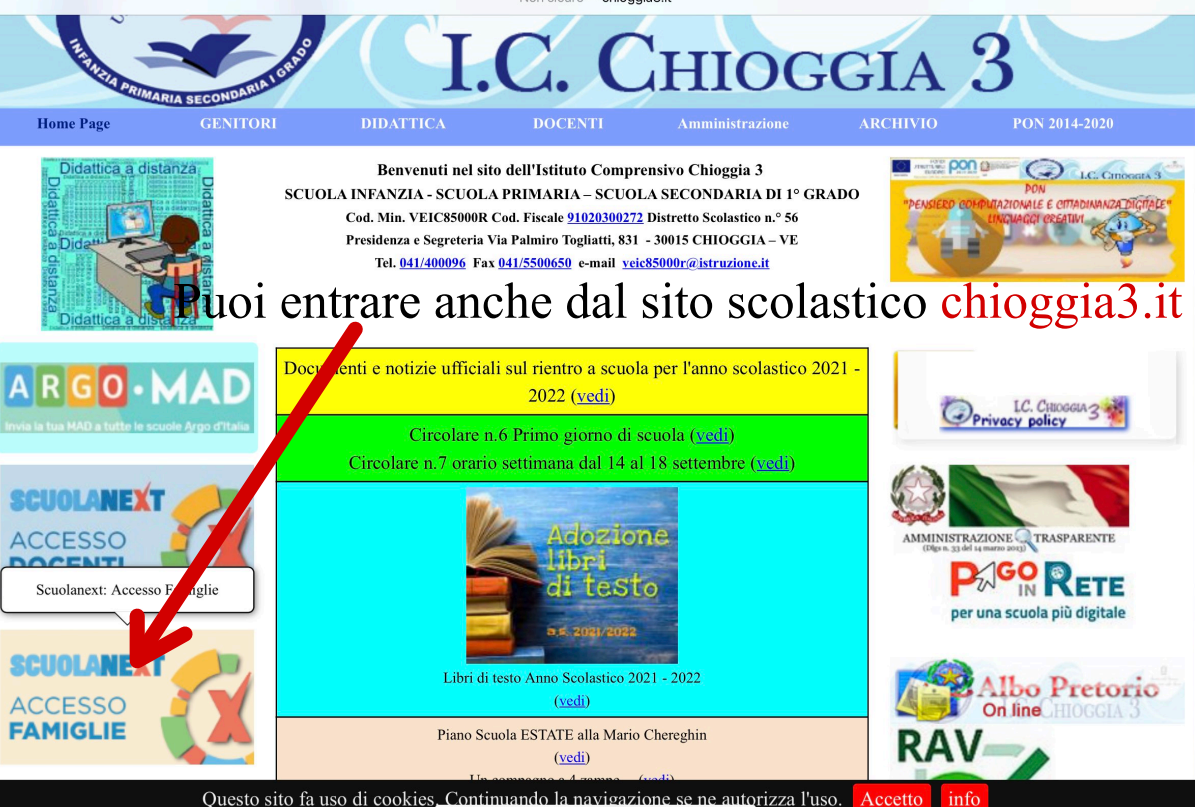

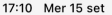

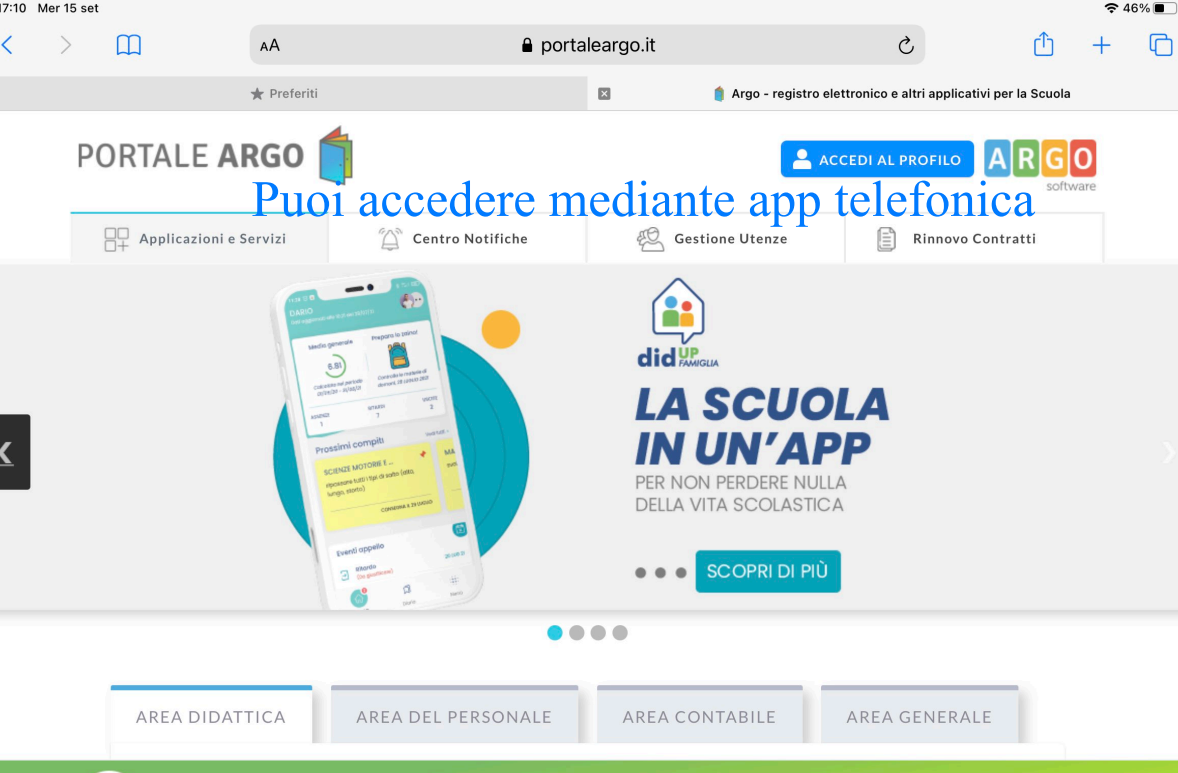

**SEI UN GENITORE O UN ALUNNO? Vai al Portale Famiglia** 

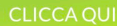

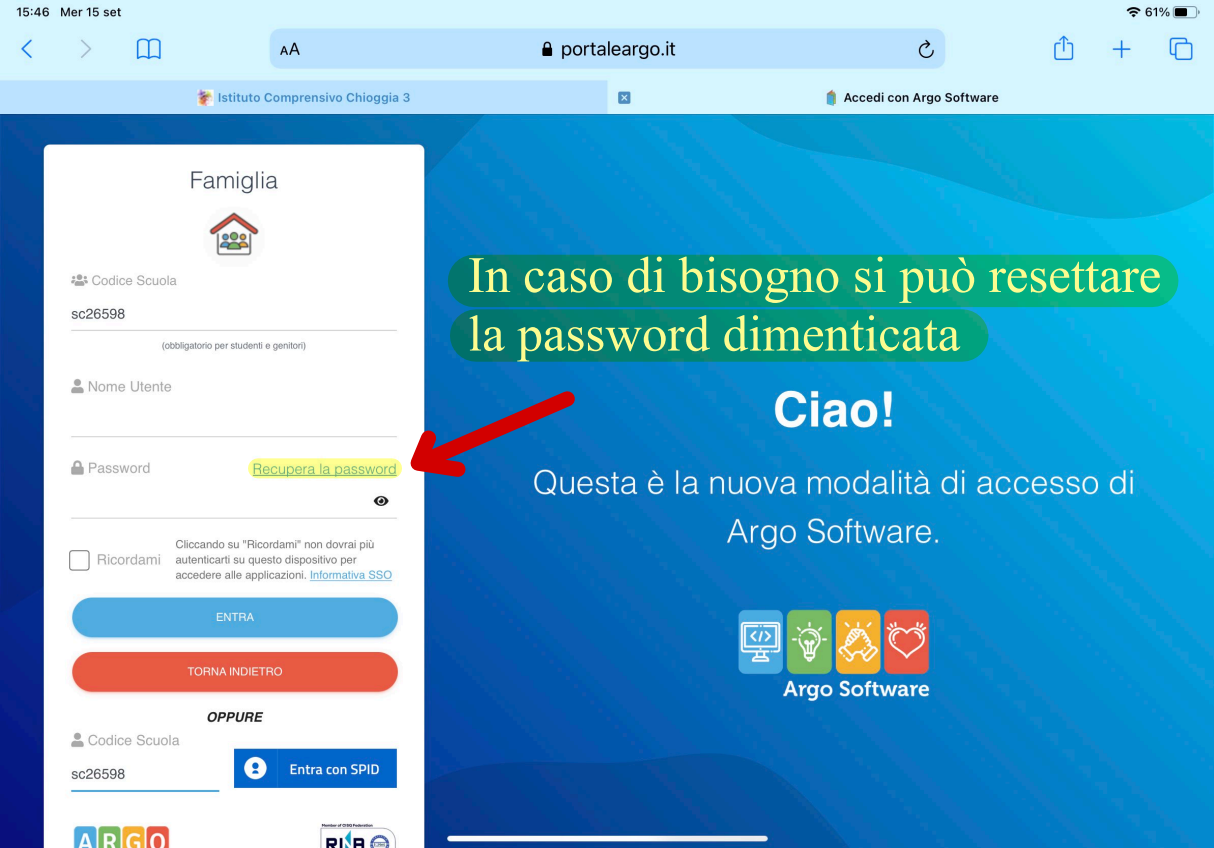

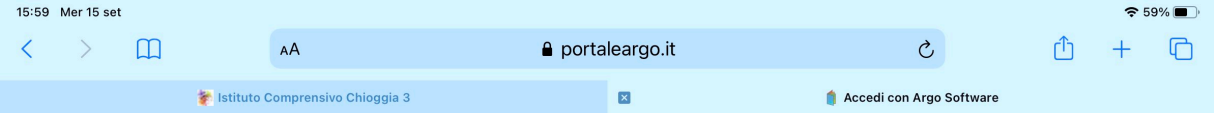

#### Resetta la tua password

Inserisci il codice scuola e lo username per il quale vuoi richiedere il reset della password.

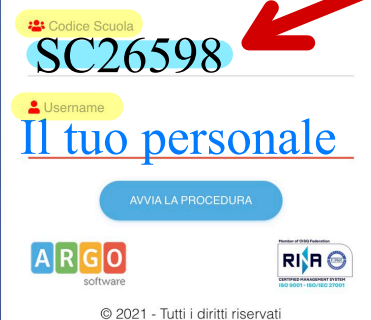

# È sempre uguale per tutti (maiuscola) Ciao!

Questa è la nuova modalità di accesso di Argo Software.

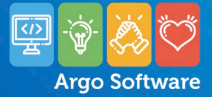

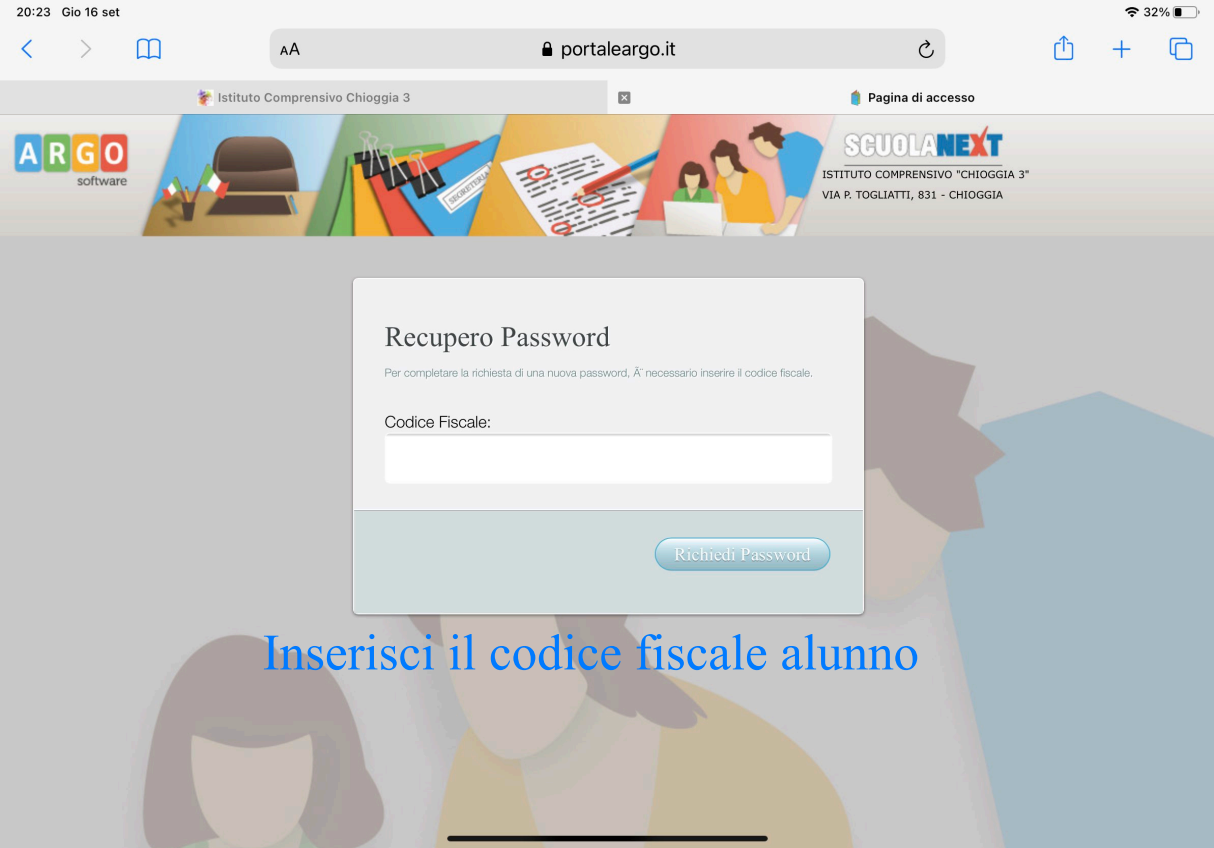

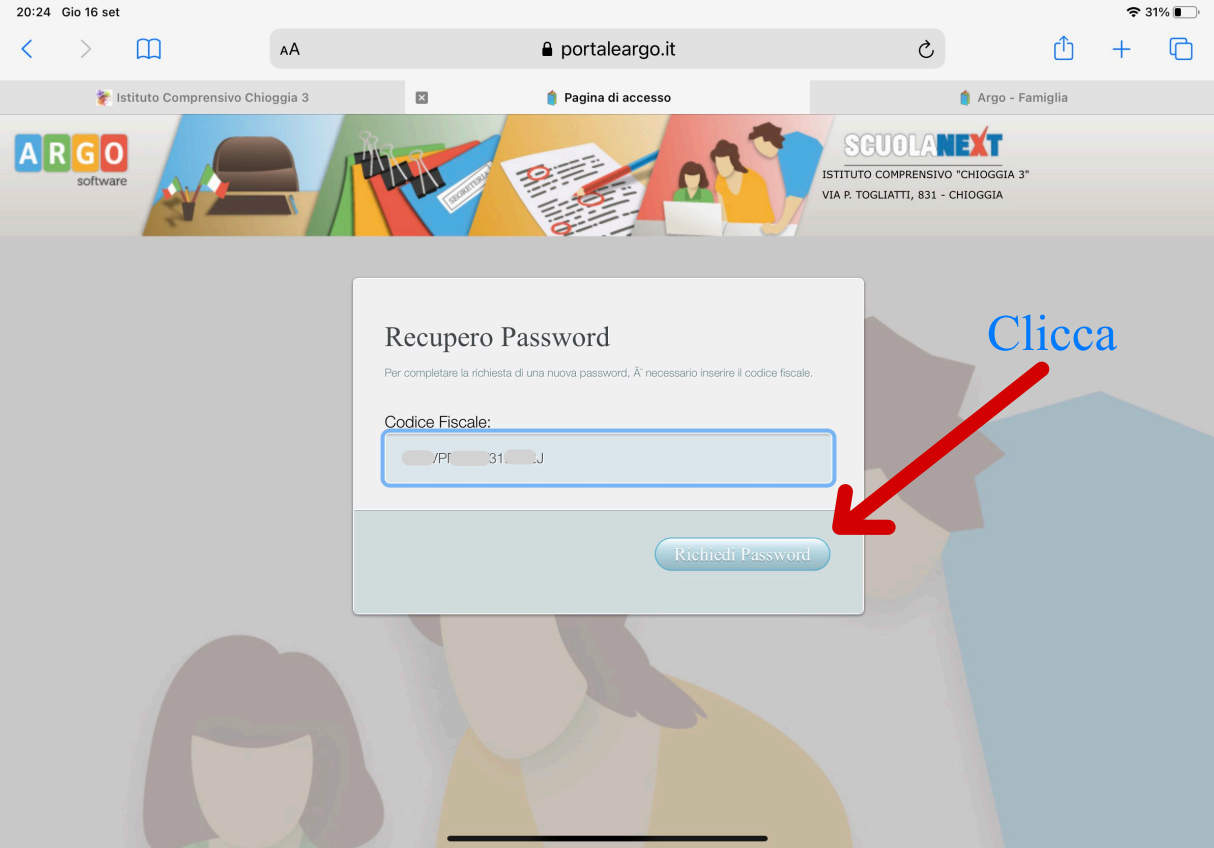

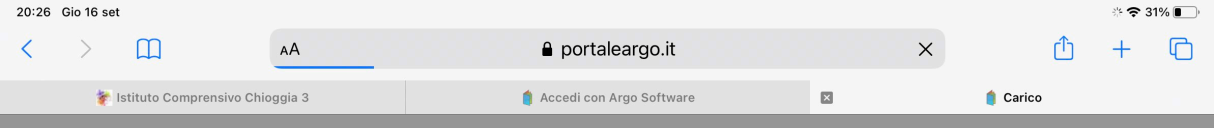

# La nuova password provvisoria arriva sulla mail registrata al primo accesso

Recupero password completato correttamente. La nuova password Ã<sup>°</sup> stata inviata al seguente indirizzo e-mail: \_\_\_\_\_@gmail.com

Chiudi

Caselle

#### Modifica

#### In entrata

Q Cerca

comunicazioni-scuol...20:26Recupero password di accesso a Scu...Gentile utente: pinco, questa e-mail le èstata inviata automaticamente dal Sist...

Microsoft on behalf of... 19:06 Informazioni sull'account per utenti n... È stato creato o modificato un account utente Nome utente:

Le Buone Abitudini De... 15:30 Le Buone Abitudini a.s. 2021/2022 Ø Gentile insegnante, con questa mail vogliamo augurare a Lei e alle sue coll...

Intesa Sanpaolo 11:33 dai spazio ai tuoi desideri! Metti da parte per il tuo prossimo progetto con XME Salvadanaio! Versi...

Amazon.it

09:33

08:08 (>)

Amazon consiglia "Syncwire Sdoppiat... Abbiamo alcuni consigli per te. Il mio Amazon.it Offerte Tutte le Categorie...

OLIADRI-1 ind

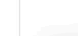

#### comunicazioni-scuola@portaleargo.it

÷ 🗢 31% 🔳

20:26

#### Recupero password di accesso a ScuolaNext

Gentile utente: pinco,

questa e-mail le è stata inviata automaticamente dal Sistema per informarla che e' stata resettata la sua password di accesso ai servizi Scuolanext.

La nuova password che le è stata assegnata è: a8e598da5a4342f8

Al prossimo accesso le verrà chiesto di cambiarla.

Le ricordiamo inoltre che per accedere dovrà usare il link già in suo possesso

Questo è un messaggio generato automaticamente, quindi le eventuali risposte vengono automaticamente cestinate.

Caselle

#### Modifica

#### In entrata

Q Cerca

comunicazioni-scuol... Recupero password di accesso a Scu...

Microsoft on behalf of ... 19:06 Informazioni sull'account per utenti n... È stato creato o modificato un account utente Nome utente: samuel.biston@i...

Le Buone Abitudini De... 15:30 Le Buone Abitudini a.s. 2021/2022 Gentile insegnante, con questa mail vogliamo augurare a Lei e alle sue coll...

Intesa Sanpaolo dai spazio ai tuoi desideri! Metti da parte per il tuo prossimo progetto con XME Salvadanaio! Versi... Amazon it 09:33 Amazon consiglia "Syncwire Sdoppiat... Abbiamo alcuni consigli per te. Il mio Amazon.it Offerte Tutte le Categorie...

OLIADRI-1 ind

(=)

08:08 (>)

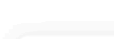

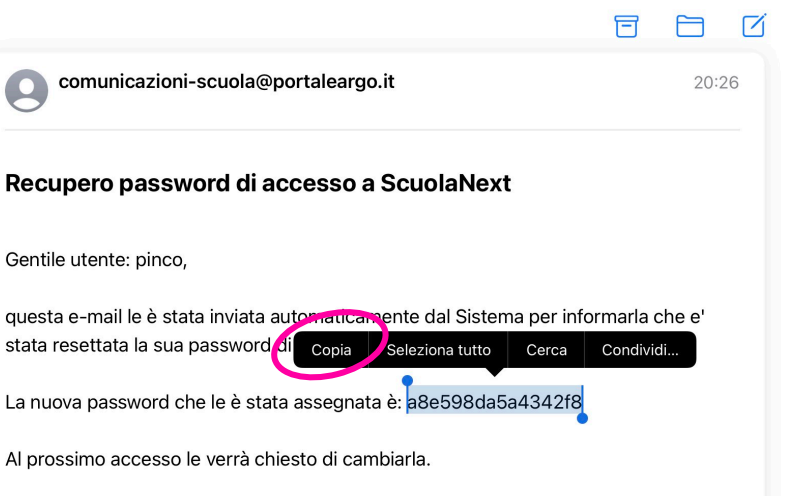

Le ricordiamo inoltre che per accedere dovrà usare il link già in suo possesso

Questo è un messaggio generato automaticamente, quindi le eventuali risposte vengono automaticamente cestinate.

: 🗢 31% 🔳

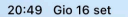

m

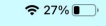

ſ

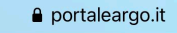

×

Accedi con Argo Software

C,

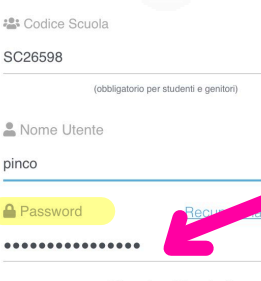

AA

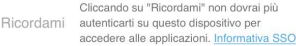

0

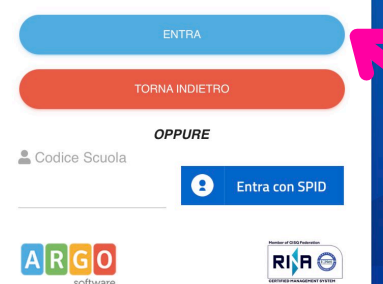

© 2021 - Tutti i diritti riservati

# Inserisci il codice scuola Incolla la password provvisoria Ciao!

Questa è la nuova modalità di accesso di Argo Software.

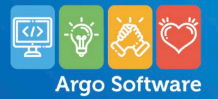

Clicca

| 20:28               | Gio 16 se | et           |                                                                                                    |                                                                                                    |                                                                 |             | <del>?</del> 3 | i0% 🔳 )                |
|---------------------|-----------|--------------|----------------------------------------------------------------------------------------------------|----------------------------------------------------------------------------------------------------|-----------------------------------------------------------------|-------------|----------------|------------------------|
| <                   | >         | Ш            | AA                                                                                                    |                                                                                                    | 5                                                               | Û           | +              | G                      |
|                     |           |              | 脊 Istituto Comprensivo Chioggia 3                                                                                                    | ×                                                                                                    | 🧌 Argo - Famiglia                                               |             |                |                        |
| AR                  | GO        |              | SCUOLANEXT ISTITUTO                                                                                                    | COMPRENSIVO "CHIOGGIA 3"<br>LIATTI, 831 - CHIOGGIA                                                                                                    |                                                                 |             |                |                        |
| Servizi A           | lunno     |              | Alunno: VARAGNOLO ASIA     Classe: STP PRIMARIA Valii "A. e D. BALL     Informiamo gli utenti che è adesso scaricabile     Il codice scuola da utilizzare per accedere a     applicazione. | ARIN <sup>®</sup> The second second seco | miglia sugli store Android ed Apple!<br>e per accedere a questa | Soogle play | Avail<br>Ap    | able on the<br>p Store |
| 6<br>6<br>Servizi C |           | A            | Reset Password/Cambio Passw<br>Benvenuto su Argo Scuolanext. Inserisc<br>Dati di Accesso Attuali<br>Nominativo Utente<br>prova prova<br>Identificativo Utente<br>pinco                     | vord per scadenza termine di 1 anno i una nuova password da utilizzare per i successivi accessi al a Nuovi Dati di Accesso Nuova Password Conferma Password appositi spazi la                                                                                                    | sistema.                                                        | SWO         | rd             |                        |
| Documer<br>Utilità  | nti       |              |                                                                                                    |                                                                                                    | Conferma dati                                                   |             |                |                        |
| I Itente nin        | co Nomina | tivo:prova p | 0/2                                                                                                    |                                                                                                    |                                                                 |             | Versio         | 00365                  |

| 15:13 Mer 15                           | set           |                                                                                                    |                                                                                                    |                                                      |                   | <b>∻</b> 6/%       | , 🔳 )  |
|----------------------------------------|---------------|----------------------------------------------------------------------------------------------------|----------------------------------------------------------------------------------------------------|------------------------------------------------------|-------------------|--------------------|--------|
| < >                                    | Ш             | AA                                                                                                    |                                                                                                    | C                                                    | Û                 | + 1                | C      |
| (                                      | G quadretti 1 | l cm - Ricerca Google                                                                                                    | L_Guida ai quaderni a quadretti e a righe: quale scegliere                                                                                                    | ×                                                    | 🍵 Argo - Famiglia |                    |        |
| ARGO                                   |               | SCUOLANEXT                                                                                                    | ISTITUTO COMPRENSIVO "CHIOGGIA 3"<br>VIA P. TOGLIATTI, 831 - CHIOGGIA                                                                                           |                                                      |                   |                    |        |
| Servizi Alunno                         | -             | Alunno:     Classe:     PRIMARIA     Informiamo gli utenti che è adess     Il codice scuola da utilizzare pi     applicazione. | so scaricabile la nuova app per dispositivi mobili. Venite a scoprire Didup Famig<br>er accedere all'app è SC26598, utente e password sono quelle utilizzate po | lia sugli store Android ed .<br>er accedere a questa | Apple!            | Available<br>App S | on the |
| 6/ (<br>8                              | A             | A pr<br>alla                                                                                                    | ocesso compiuto sara<br>piattaforma Argo fan                                                                                                    | ai già d<br>niglia                                   | entro             |                    |        |
| Servizi Classe<br>Documenti<br>Utilità |               |                                                                                                    |                                                                                                    |                                                      |                   |                    |        |
| ESCI                                   | AIUTO         |                                                                                                    |                                                                                                    |                                                      |                   |                    |        |

Utente:b71ad0d82f134ad9 Nominativo:prova prova

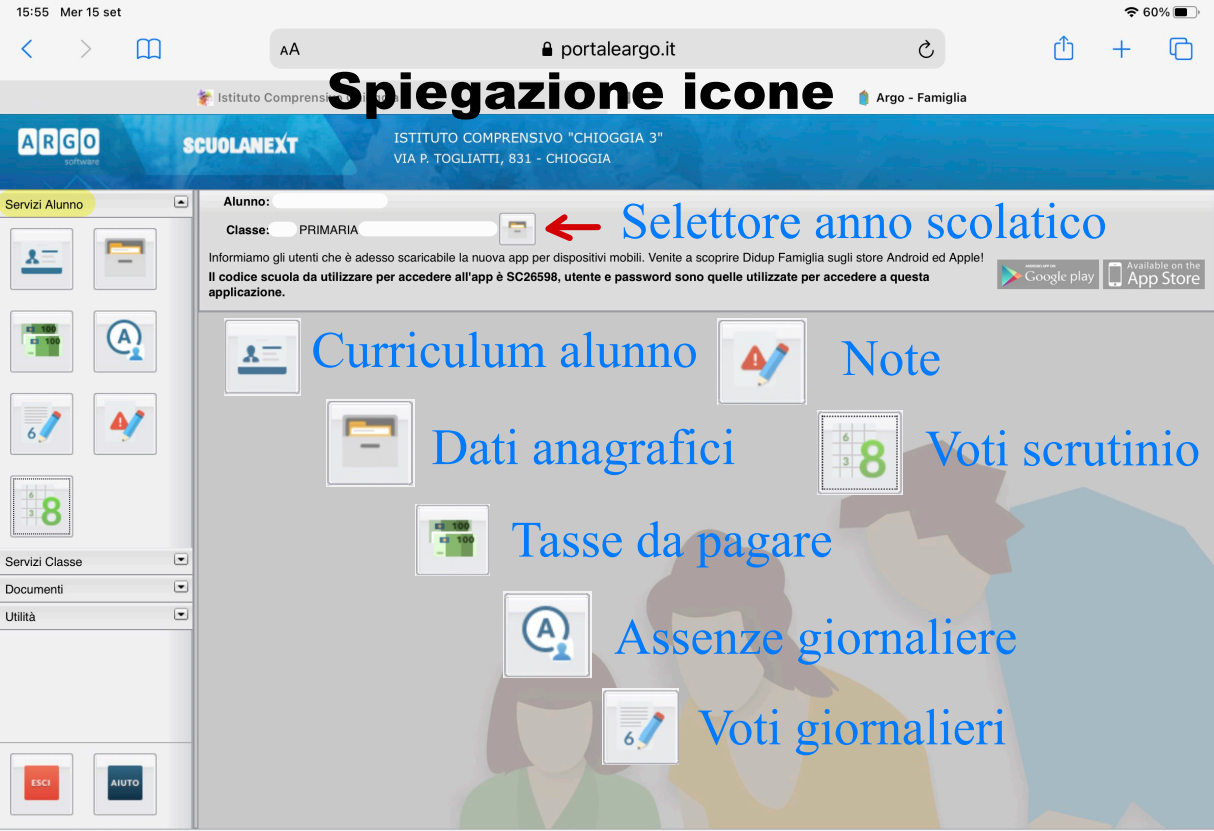

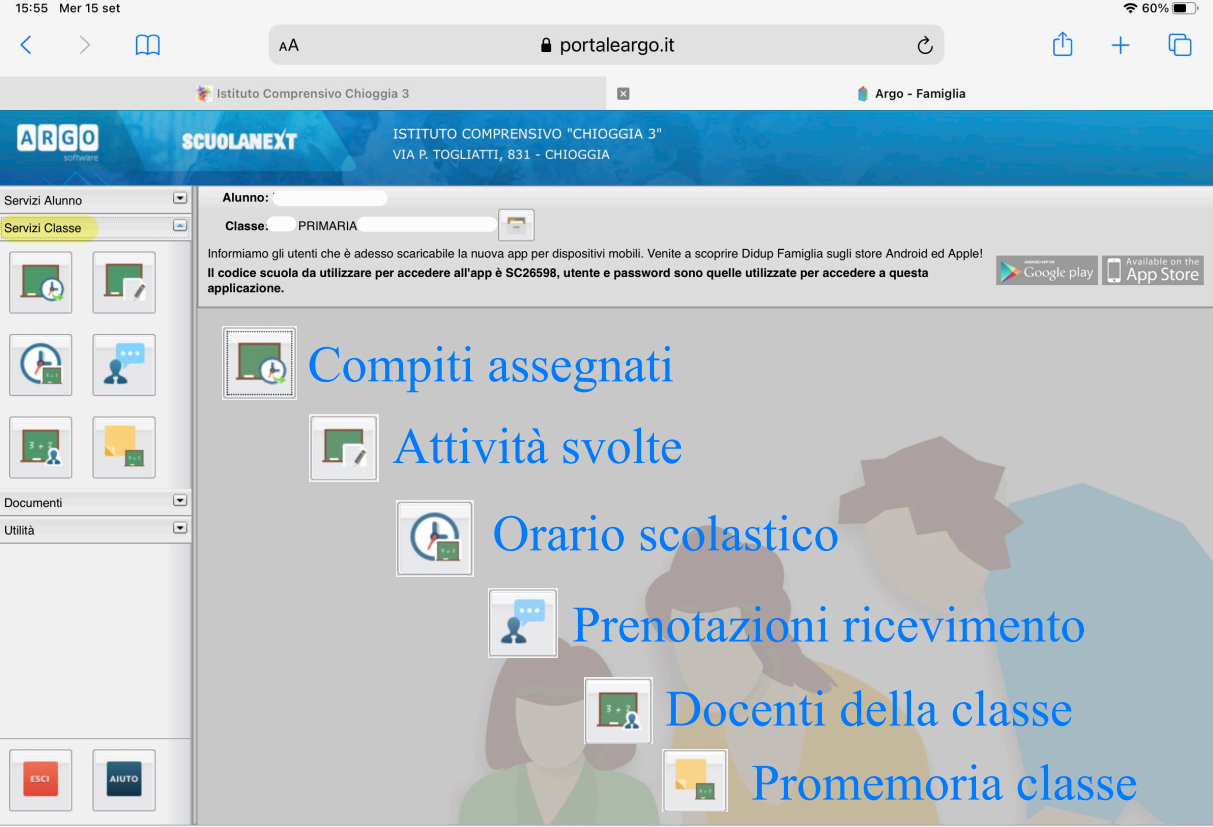

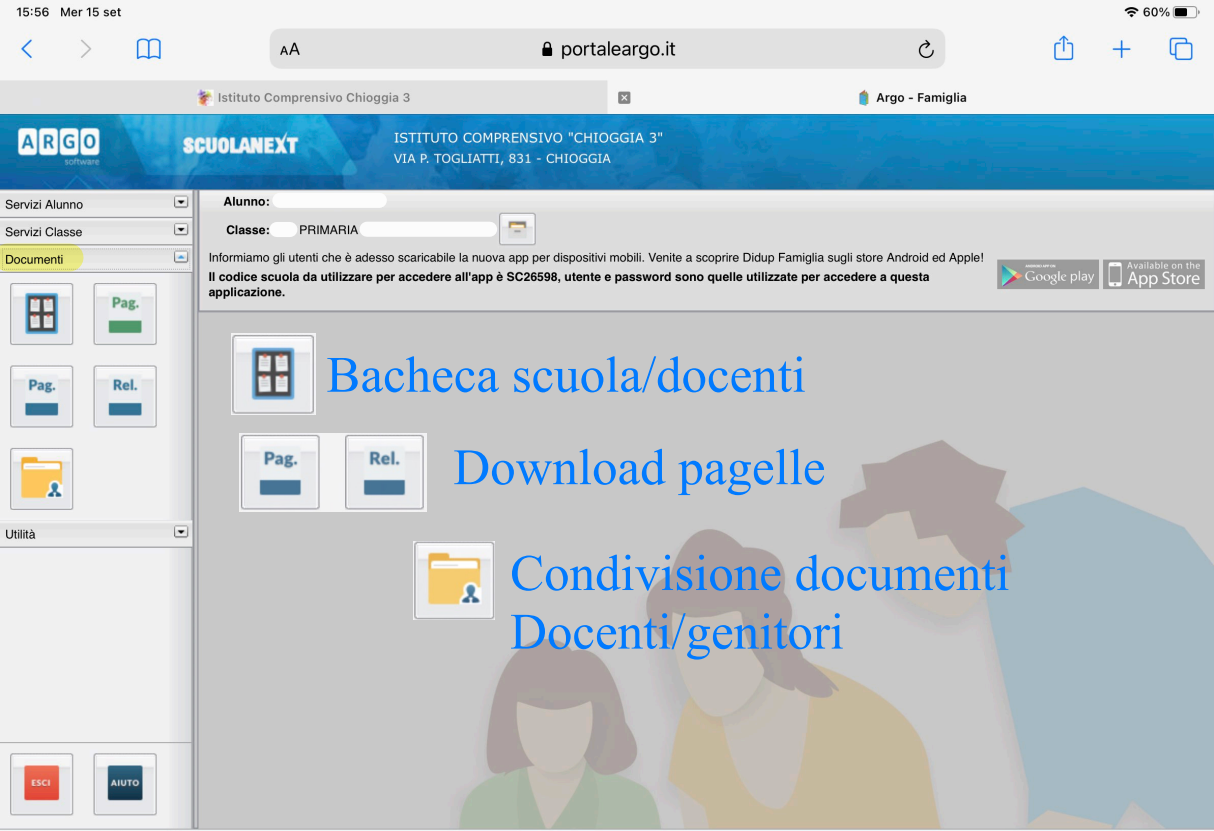

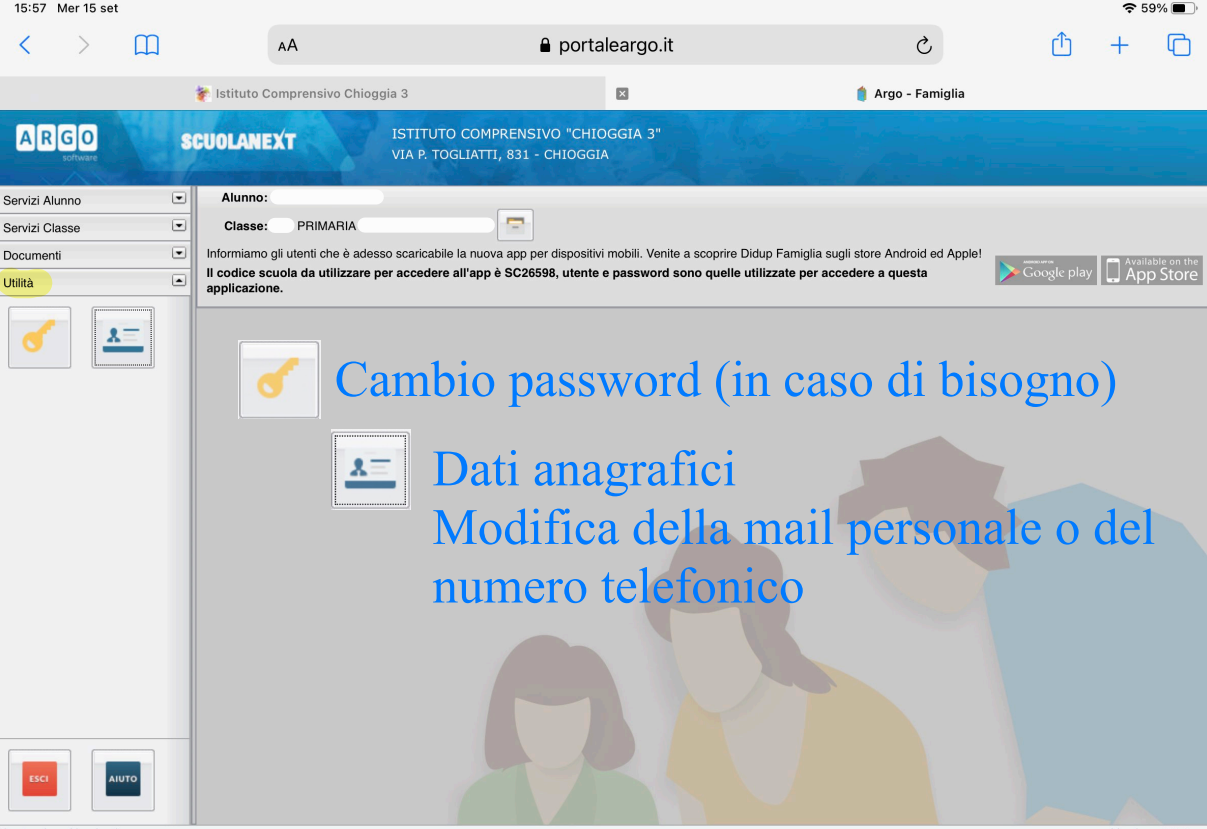

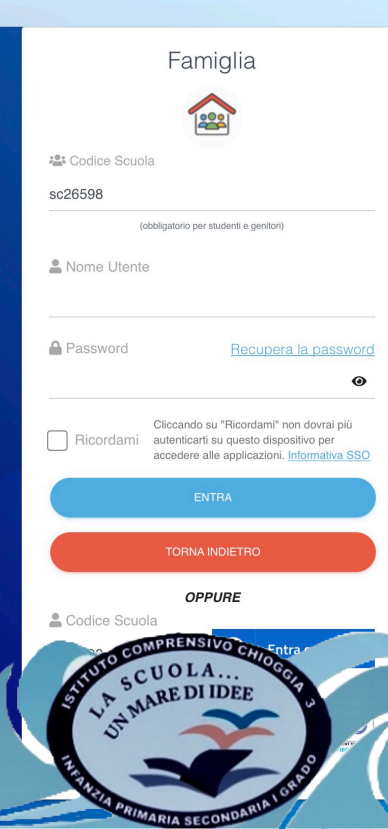

# Così avrai il pieno controllo del Registro Argo Famiglia

## Ciao!

Questa è la nuova modalità di accesso di Argo Software.

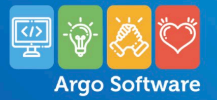

CHIOGGIA 3

🗢 63% 🔳